## Istruzioni per l'iscrizione online al concorso

Per effettuare l'iscrizione online al concorso è necessaria la disponibilità di un collegamento ad Internet, e l'installazione di Adobe Reader®.

Per accedere ai servizi online, dalla pagina iniziale del sito dell'Università <u>www.unica.it</u>, è necessario cliccare sul pulsante rosso *Accedi* in alto a destra; <u>per accedere alla propria area riservata</u> cliccare su <u>Esse3 – Studenti e</u> <u>docenti</u> e quindi sulla sinistra su *Login* inserendo il nome utente e la password.

## Recupero credenziali (nome utente e password)

Nel caso in cui si siano smarrite le credenziali cliccare su Recupero Password nel menù a sinistra. Il sistema invierà all'indirizzo e-mail presente nella banca dati il nome utente e la password. Se l'indirizzo e-mail non è presente oppure non è più attivo, per ottenere la password inviare una richiesta di inserimento nella banca dati dell'Ateneo di un indirizzo e-mail. Nella richiesta si dovranno indicare oltre ai dati anagrafici (nome, cognome, luogo e data di nascita), il codice fiscale, la facoltà e/o il corso al quale si è o si è stati iscritti, l'indirizzo e-mail dove ricevere le credenziali. La richiesta dovrà essere inviata all'indirizzo <u>helpservizionline@unica.it</u> con allegata copia del documento di riconoscimento.

Nel caso in cui non si sia mai stati iscritti ad un corso di studi dell'Università di Cagliari e pertanto le credenziali non siano mai state attribuite, occorre effettuare la registrazione cliccando su *Registrazione* nel menù a sinistra. Nella pagina *Registrazione Web* apparirà la check list che riassume tutte le informazioni che verranno richieste al fine della registrazione.

Per procedere cliccare sul pulsante Registrazione web che si trova in fondo alla check list. Le informazioni che verranno richieste riguardano il codice fiscale, dati personali, dati riguardanti un documento di identità (a tal fine occorre avere a portata di mano un documento di identità al momento della registrazione), dati di residenza e/o domicilio, recapiti vari (e-mail, fax, cellulare).

Dopo aver inserito le informazioni richieste, il sistema chiederà di inserire una password, che deve necessariamente essere formata da 8 caratteri alfanumerici, e di confermarla. Successivamente, apparirà il riepilogo della registrazione, con l'indicazione di tutti i dati inseriti, e la contemporanea richiesta di conferma. Effettuata la conferma, la registrazione è completata e si potrà stampare il riepilogo della stessa o, inserendo nome utente e password, procedere all'autenticazione e accedere alla propria area riservata. Infine, il sistema invierà le credenziali all'indirizzo e-mail indicato nella registrazione.

## Iscrizione al Concorso

Per iscriversi al concorso, dopo aver effettuato il Login, cliccare su Segreteria e poi su Test di ammissione e quindi su Iscrizione concorsi. Per procedere clicca sul pulsante Iscrizione Concorsi, ti apparirà così l'elenco dei concorsi attivi, cliccare sul concorso di tuo interesse. Dopo aver selezionato il concorso il sistema ti mostrerà le informazioni inserite in precedenza riferite a dati personali, residenza e recapiti, che, se variati, potrai anche modificare, altrimenti confermare cliccando sull'apposito tasto conferma. Nella pagina successiva viene visualizzato l'elenco dei documenti d'identità inseriti precedentemente con la possibilità di inserirne di nuovi.

Completa la procedura con i dati richiesti e termina il processo.